## **Searching For Your Invoice**

How to search for your invoice Page 1 of 2

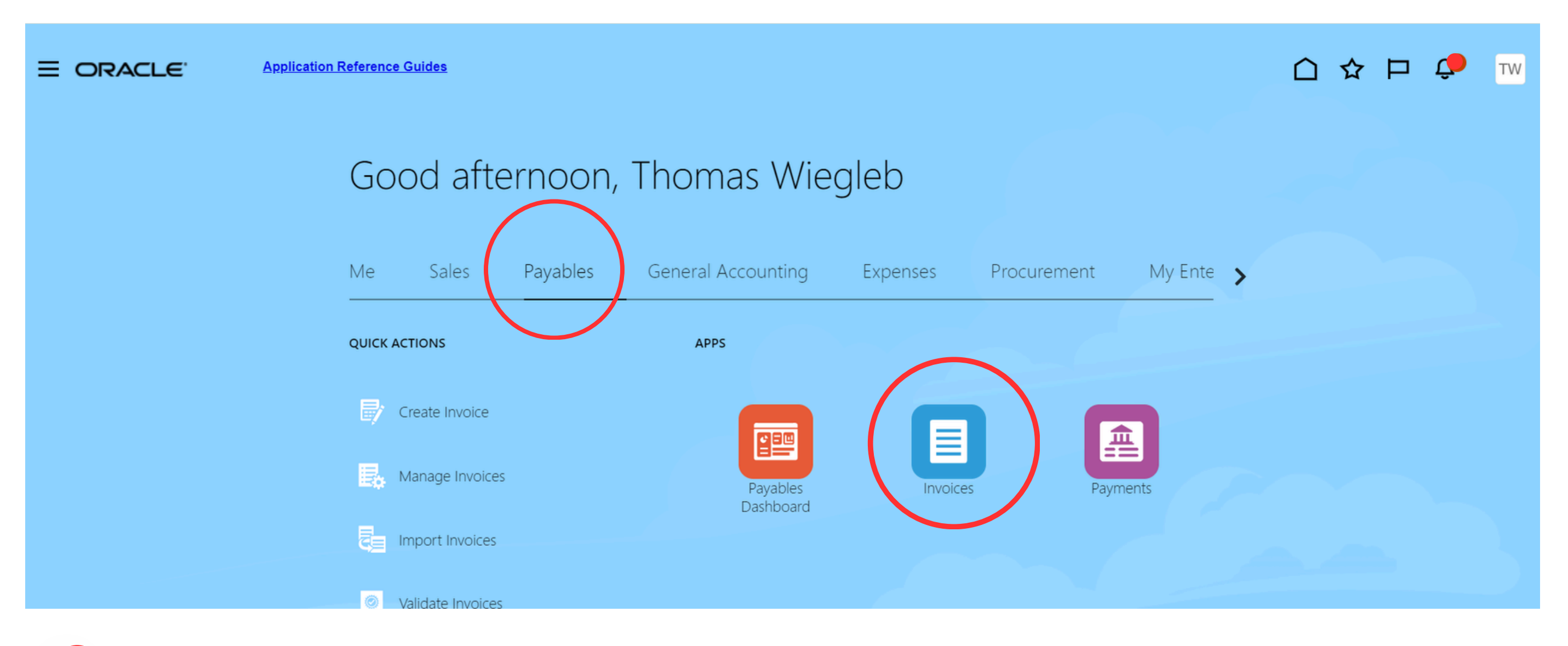

To access Invoices click on the **Payables** tab.

## In the **Payables** tab click on **Invoices**

| E ORACLE        | Application Reference Guide | 白☆口 🕫 🛛  |         |  |                                                            |
|-----------------|-----------------------------|----------|---------|--|------------------------------------------------------------|
| Invoices        |                             |          |         |  | Invoices  Create Invoice                                   |
| Recent 24 Hours | Holds 30 Days               | Approval | Prepaid |  | Create Invoice from Spreadsh     Create Recurring Invoices |

| 0 Incomplete<br>0 Complete<br><u>0</u> Total | 5 Validation<br>0 Purchasing<br>46 Other | 86 Others<br>106 Rejected | 0 0 7<br>0-30 31-60 61+             |             |                                                                                                    | • 1                       | <ul> <li>Manage Invoices</li> <li>Apply Missing Conversion Rates</li> <li>Validate Invoices</li> <li>Initiate Approval Workflow</li> </ul>                                                                                                    |
|----------------------------------------------|------------------------------------------|---------------------------|-------------------------------------|-------------|----------------------------------------------------------------------------------------------------|---------------------------|----------------------------------------------------------------------------------------------------|
| View - X P F                                 | Detach Create Validate Amount Suppl      | e Cancel Post to Ledger   | Validation Status Accounting Status | Paid Status | Invoices  Create Invoice Create Invoice from Spreadsheet Create Recurring Invoices Manage Invoices Apply Missing Conversion Rates Validate Invoices Initiate Approval Workflow Import Invoices | Q     III.     E   Source | <ul> <li>Import Invoices</li> <li>Correct Import Errors</li> <li>Run Payables Exceptions Listing</li> <li>Accounting <ul> <li>Create Accounting</li> <li>Create Adjustment Journal</li> <li>Review Journal Entries</li> <li>Payables to Ledger Reconciliation</li> </ul> </li> <li>Assets <ul> <li>Create Mass Additions</li> </ul> </li> <li>Payables Periods <ul> <li>Manage Accounting Periods</li> </ul> </li> </ul> |

- 1 Click on the menu icon to pull open the list of options
- 2 Click on Manage Invoices

## **Searching For Your Invoice**

How to search for your invoice

Page 2 of 2

| E ORACLE             | Application Reference Guide | <u>s</u>             |                      |                           |                |                                  |                    |                      |                      |                      | <b>₽</b> ™          |
|----------------------|-----------------------------|----------------------|----------------------|---------------------------|----------------|----------------------------------|--------------------|----------------------|----------------------|----------------------|---------------------|
| Manage Invoices      |                             |                      |                      |                           |                |                                  |                    |                      |                      |                      | Done                |
| Search Results       |                             |                      |                      |                           |                |                                  |                    |                      |                      |                      |                     |
| Search: Invoice      |                             |                      |                      |                           |                |                                  |                    |                      | Advanced             | Saved Search All Inv | oices 🗸             |
|                      | Business Unit               | GMHEC BU             | •                    |                           |                |                                  | ** Supplier Number | 14292                |                      | ** At le             | ast one is required |
|                      | ** Invoice Number           |                      | • 3                  |                           |                |                                  | Supplier Site      |                      | •                    |                      |                     |
|                      | Invoice Amount              |                      |                      |                           |                |                                  | Taxpayer ID        |                      |                      |                      |                     |
|                      | ** Invoice Date             | dd-mmm-yyyy          | Ċ                    |                           |                |                                  | ** Invoice Group   |                      |                      |                      |                     |
|                      | ** Supplier or Party        | Oracle America, Inc. | € 4                  |                           |                |                                  |                    |                      |                      | • 5                  |                     |
|                      |                             |                      |                      |                           |                |                                  |                    |                      |                      | Search               | Reset Save          |
|                      |                             |                      |                      |                           | 6              |                                  |                    |                      |                      |                      |                     |
| Actions 🔻 View 👻 🎵 🥒 | ) 📑 🥔 🖙 🗟 Deta              | ch Validate Pay      | in Full Approval     | Post                      | • 6            |                                  |                    |                      |                      |                      |                     |
| Invoice Number       | Invoice Date                | Creation Date        | Supplier or Party    | Sup Unpaid<br>Site Amount | Invoice Amount | Applied Prepayments Invoice Type | Attachments        | Source               | No Validation Status | Approval Status      | Ho Employ<br>Numbe  |
| 100060353            | 21-Sep-2021                 | 05-Jan-2022 9:41 AM  | Oracle America, Inc. | 0.00 USD                  | 1,784.03 USD   | 0.00 USD Standard                | 100060353_1.pdf    | Manual Invoice Entry | Validated            | Workflow approved    | 0                   |
| 100060354            | 22-Aug-2021                 | 05-Jan-2022 9:03 AM  | Oracle America, Inc. | 0.00 USD                  | 204,004.93 USD | 0.00 USD Standard                | 100060354.pdf      | Manual Invoice Entry | Validated            | Workflow approved    | 0                   |

- 3 You can search by invoice number
- 4 You can also search by supplier name
- 5 Once you have entered your search criteria click search
- 6 Your search results will appear in the field below

If you have any questions or need any assistance, please contact Accounts Payable at: ap@gmhec.org